# Discover what MyApp can do for you

#### **DOWNLOAD THE AIR APP AND KEEP YOUR CAR AT YOUR FINGERTIPS**

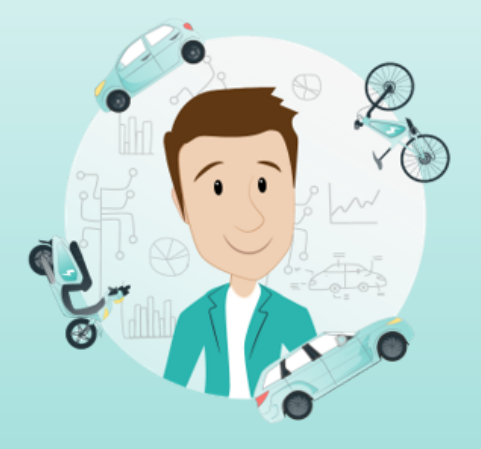

# Мар

Verify your car's position in the Maps section on the MyApp. You can also share your car's position by clicking on the icon on the map.

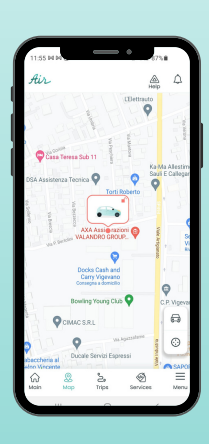

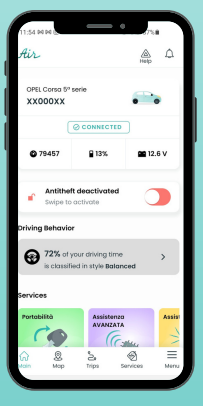

## Car Alarm

Access MyApp to activate your car alarm from the HOME page or by selecting your vehicle on the MAP.

# Trip Report

In the Trips section you can find all your trips with date, distance and length of journey as well as additional info. You can also tag your trip as "business" or "personal".

| 11:55 M M                 | 105.8          |
|---------------------------|----------------|
| Air                       | A D            |
| Trips                     |                |
| Trips                     | Behavior       |
| Last trips                | 12             |
| Sep 28th, 2021            |                |
| 3 km<br>8:33 AM - 8:44 AM | PEWATE         |
| Sep 27th, 2021            |                |
| 3 km<br>6:49 PM - 7:04 PM | EUSINESS       |
| Pazza Dučele 😜            |                |
| Main Nap Trips            | Services Nerru |
|                           |                |

# Vehicle Health

See whether you need to carry out any maintenance on your vehicle in the menu under Vehicle Profile or view potential anomalies the device has spotted.

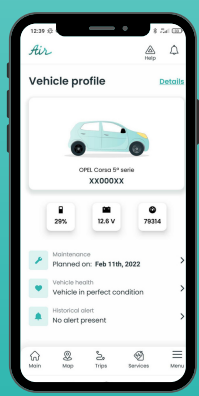

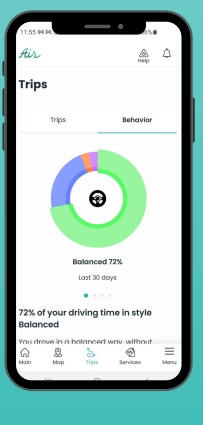

## Driving Behaviour

Analyse your driving behaviour in the Trips section with data regarding risk, environmental impact, typical time at the wheel and usual road context information.

#### **Documents**

Click on the "Documents" section on the Menu and view all your car's subscriptions, invoices, privacy documents and any others that you choose to upload to keep a handle of.

|                                              | Ai             | - °<br>~ (  | ) Vai all'AP |
|----------------------------------------------|----------------|-------------|--------------|
| τογοτα                                       | Yaris 3ª serie | - Targa: FE | 013MZ (      |
| Velcolo                                      | Docur          | nenti       | Servizi      |
| Cerca docur                                  |                |             | ٩            |
| Scegli tipolo                                | gia            |             | Ŷ            |
| Nome                                         | Azione         | Tipologia   | Veicolo      |
| Privacy<br>Policy<br>AIR                     | Visualizza     | Contratto   | FE013MG      |
| Fattura<br>MyGarage<br>Premium<br>A - Carfin | Visualizza     | Fattura     | ,O           |
| $\langle \rangle$                            | 6              | \$ e        | B 🖆          |
|                                              | C              | )           | <            |

ADVANCED Assis

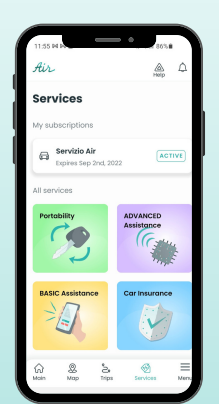

#### **Services**

Activate the car alarm from your MyApp HOME page or by clicking on your vehicle in the MAP section.

#### Portability

- Our portability service includes:
- Updates to your new car's data •
- Transferral of the device to your new car

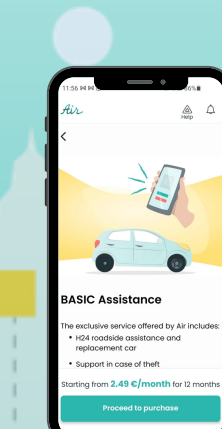

#### **Basic Assistance**

The Basic Assistance plan includes:

- 24/7 roadside assistance and replacement car
- Support in case of theft
  Certified car position report

#### **Advanced** Assistance

The Advanced Assistance plan includes:

- Automatic Incident Detection
- Accident report ٠
- 24/7 roadside assistance and . replacement car
- Support in case of theft
- Certified car position report .

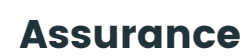

The Car Insurance service includes:

- Free third-party motor insurance
- Free quote for ancillary guarantees (theft, fire, windows ...) Our insurance partner will contact
- you within 24 hours, no strings attached!